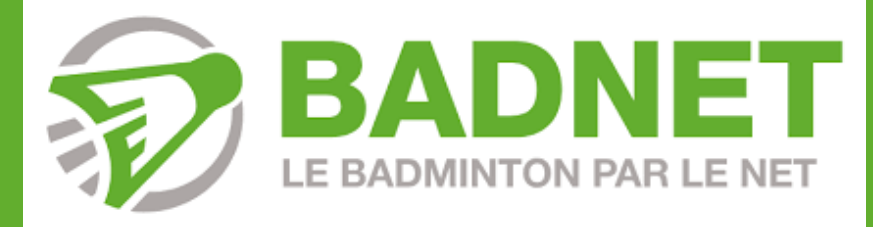

# **CREATION DE COMPTE + INSCRIPTIONS**

Cette présentation est à destination des joueurs et licenciés de badminton pour la création d'un compte et l'inscription à des tournois.

N'hésitez pas à partager ce document !

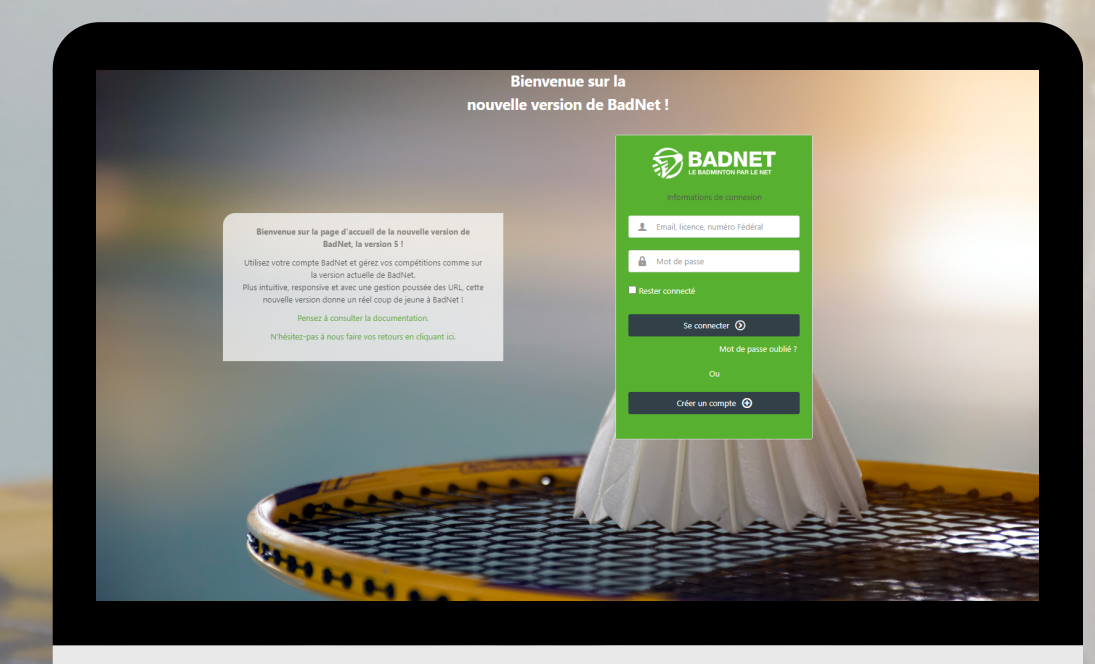

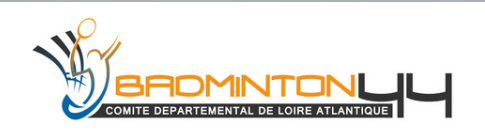

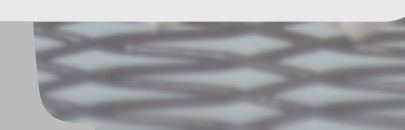

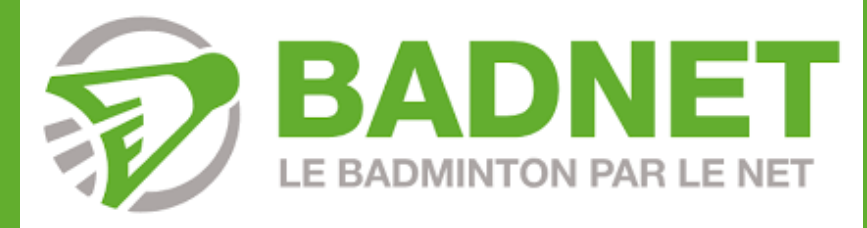

# **CREATION DE COMPTE + INSCRIPTION**

Création d'un compte BadNet et mode d'emploi pour s'inscrire à des compétitions individuelles.

Le compte BadNet sert également à se connecter sur ebad (application sur téléphone), afin de gérer vos compétitions depuis votre smartphone.

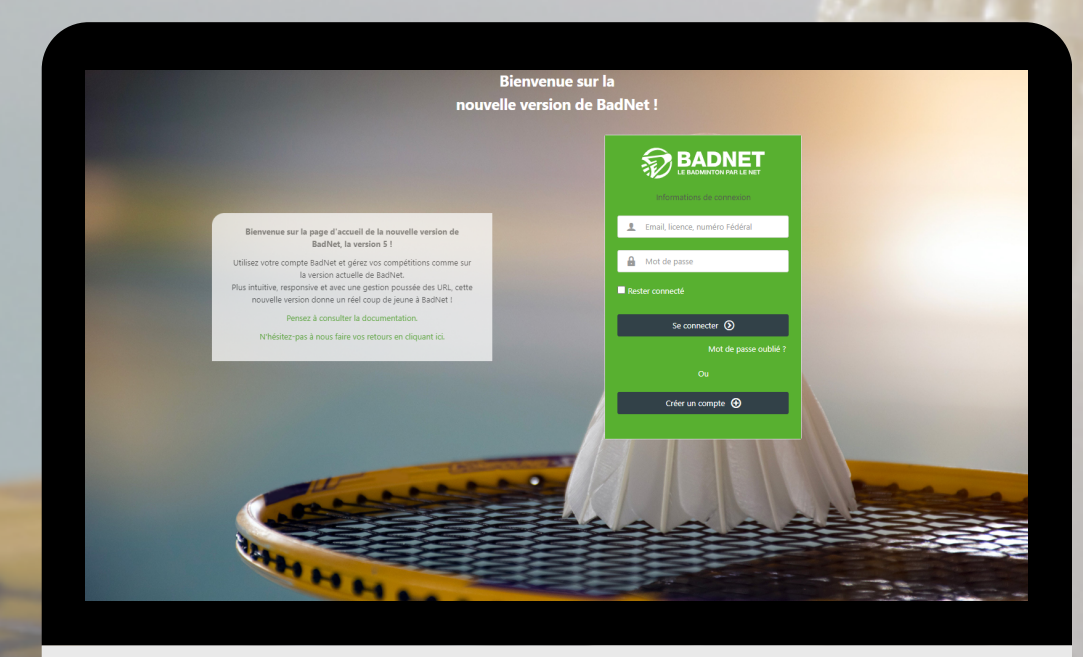

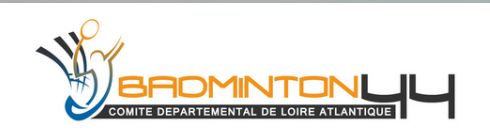

### Bienvenue sur la nouvelle version de BadNet !

### Toutes les fonctionnalités dont vous avez besoin, à portée de clic !

Bienvenue sur la page d'accueil de la nouvelle version de BadNet, la version 5 !

Utilisez votre compte BadNet et gérez vos compétitions comme sur la version actuelle de BadNet.

Plus intuitive, responsive et avec une gestion poussée des URL, cette nouvelle version donne un réel coup de jeune à BadNet !

Pensez à consulter la documentation.

N'hésitez-pas à nous faire vos retours en cliquant ici.

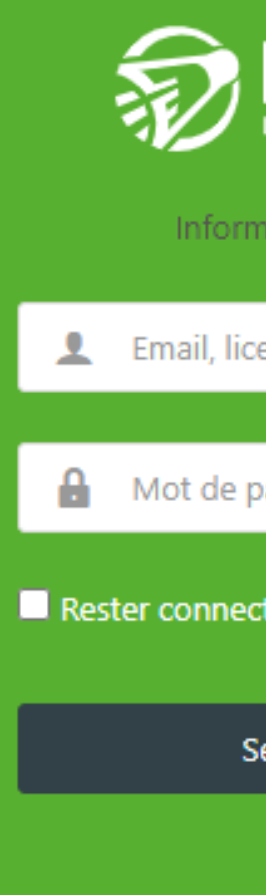

Cr

Créez gratuitement votre compte joueur sur BadNet ! Inscrivez-vous aux compétitions, suivez vos convocations, payez en ligne, et consultez vos équipes d'interclub en un clic. Pour le créer, rendez-vous sur la page d'accueil de BadNet et cliquez sur "Créer un compte"

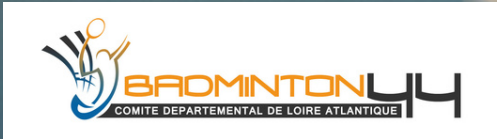

| BADNET<br>LE BADMINTON PAR LE NET |
|-----------------------------------|
| mations de connexion              |
| cence, numéro Fédéral             |
|                                   |
| passe                             |
| cté                               |
| Se connecter 🕥                    |
| Mot de passe oublié ?             |
| Ou                                |
| éer un compte 🕣                   |

### **CREER UN COMPTE JOUEUR**

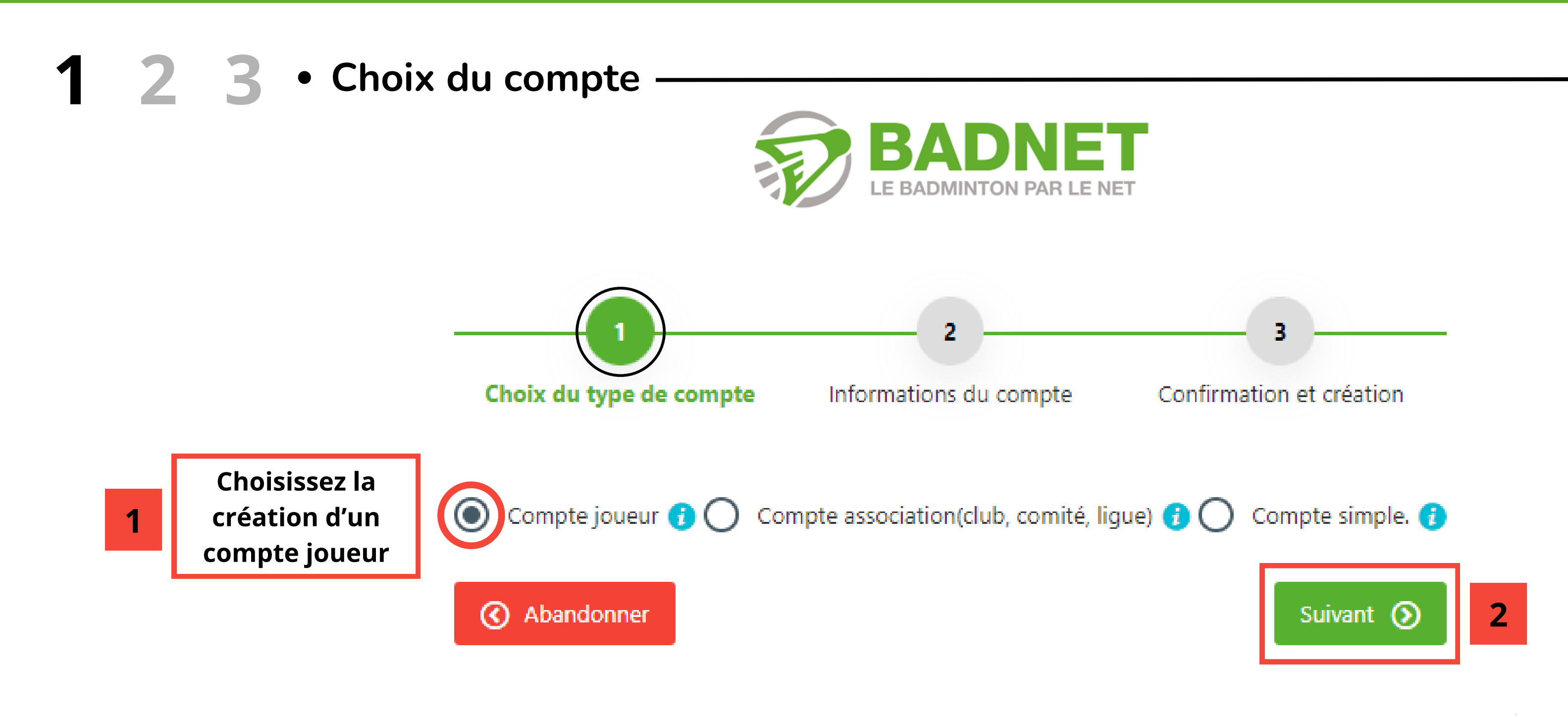

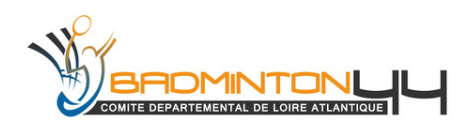

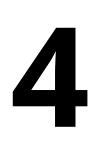

### **CREER UN COMPTE JOUEUR**

BADMINTONL

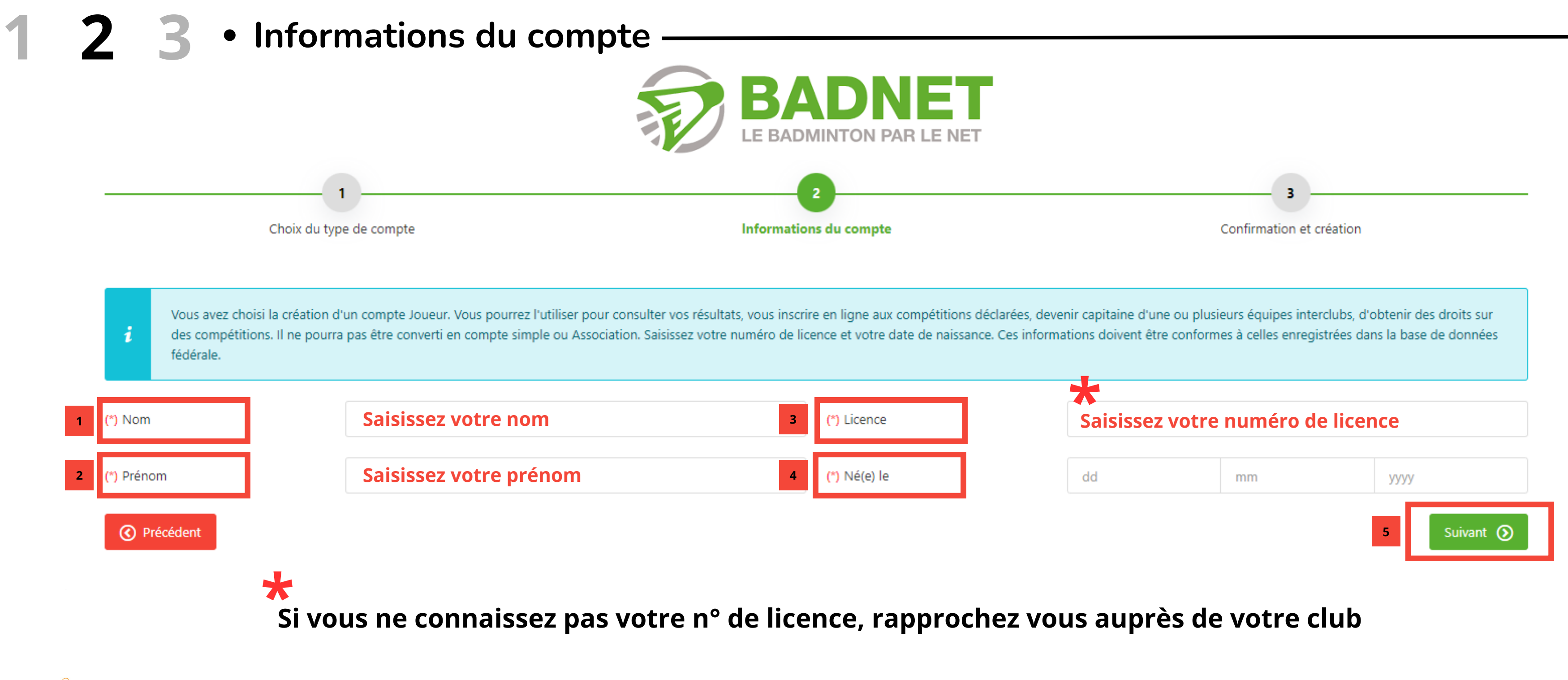

### **CREER UN COMPTE JOUEUR**

### 7 3 • Confirmation et création –

Après avoir créé votre compte, cliquez sur le lien reçu par mail pour le valider dans les 3 jours. Une fois validé, connectez-vous sur BadNet et/ ou ebad avec votre **numéro de licence** ainsi que votre **code** ;)

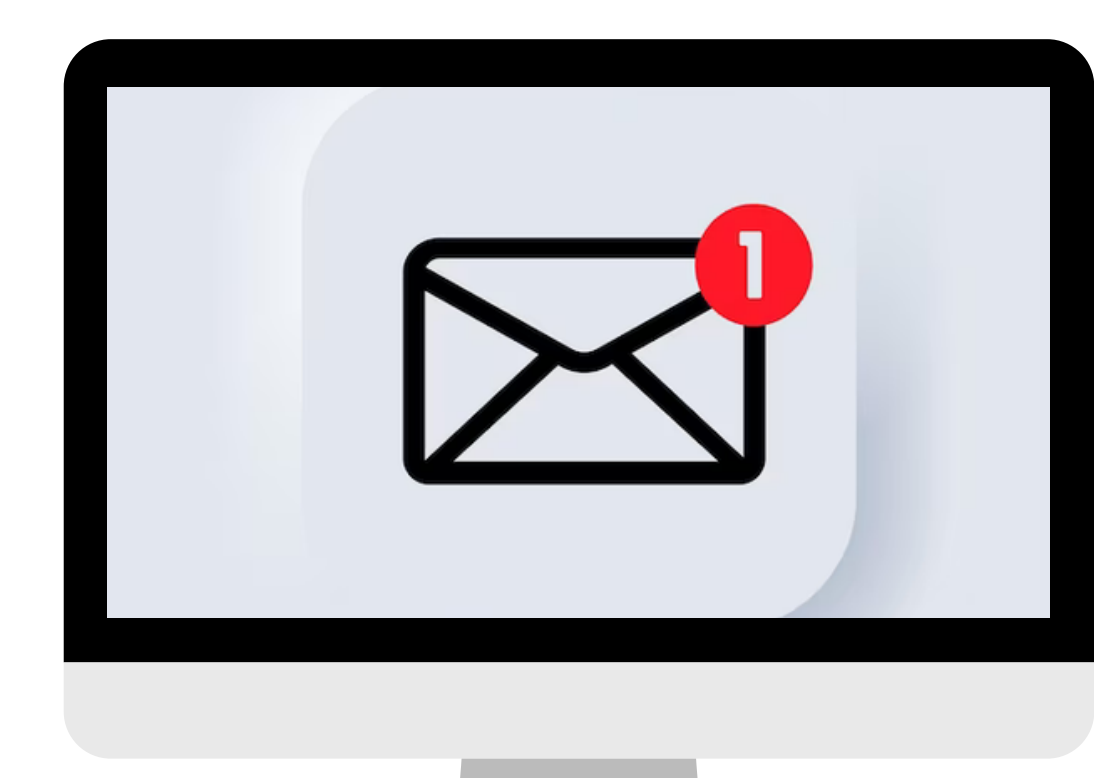

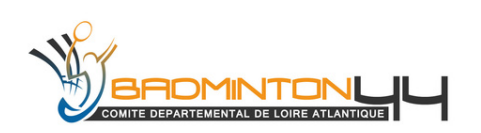

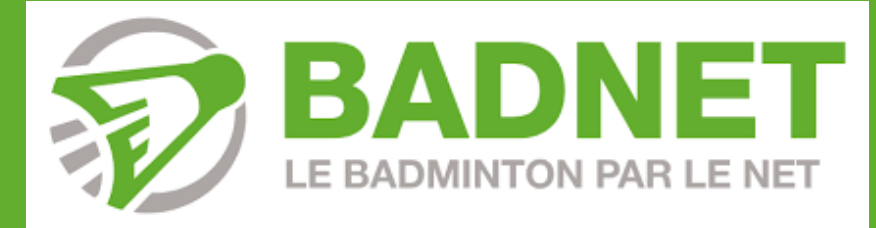

## **INSCRIPTION A UN TOURNOI**

Maintenant, bienvenue dans l'**univers BadNet** ! Découvrez le plaisir du badminton à **portée de clic**. BadNet, votre allié pour trouver tous les tournois, formations, interclubs, ou même stages que vous souhaitez.

Vous faites désormais partit de la communité bad, explorer votre passion à votre manière avec **BadNet**, **votre partenaire idéal** !

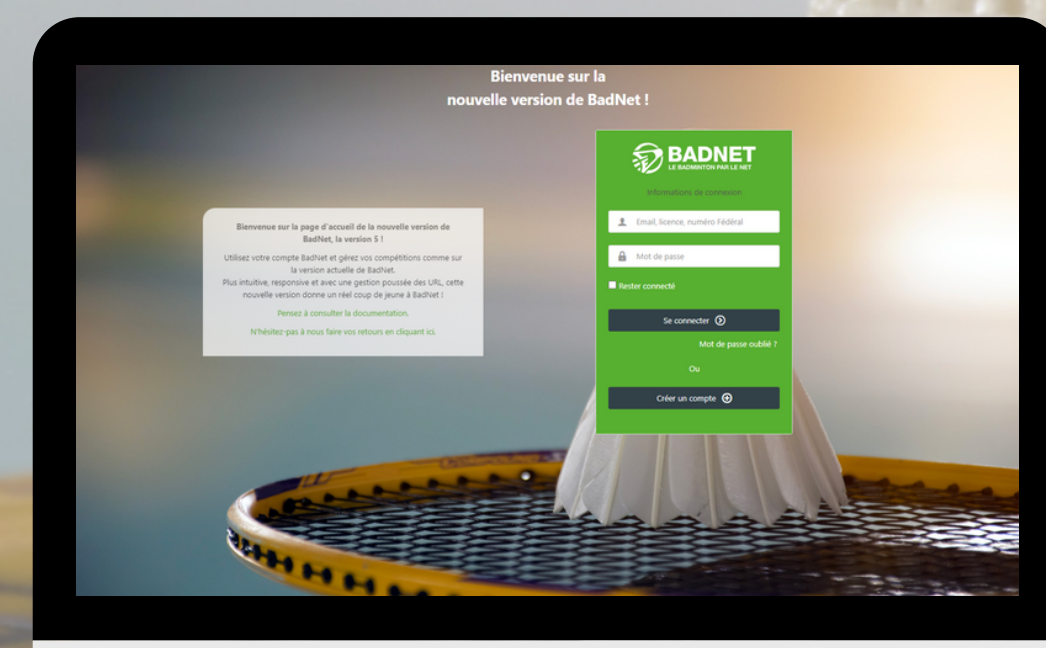

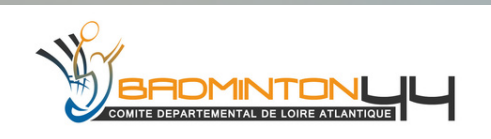

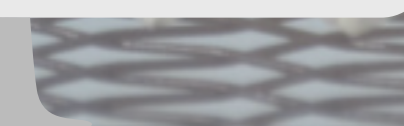

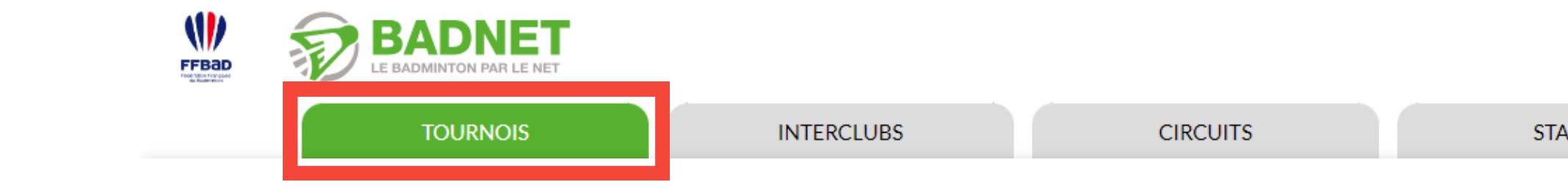

|   | FEBD<br>Programmer                    | BADNET<br>LE BADMINTON PAR LE NET            |                 |                   |                         | ACCUEIL À PROPOS AIDE - CONNEXION |                      |   |
|---|---------------------------------------|----------------------------------------------|-----------------|-------------------|-------------------------|-----------------------------------|----------------------|---|
|   |                                       | TOURNOIS                                     | ITERCLUBS       | CIRCUITS          | STAGES                  | FORMATIONS                        |                      |   |
|   |                                       |                                              |                 |                   |                         |                                   |                      |   |
| 1 | Q Rechercher une compétition, un lieu |                                              |                 | CATÉGORIES        | Jeunes Seniors          | Vétérans Parabad                  |                      |   |
|   | VILLE                                 | Rechercher une ville                         | Rayon de 120 km | DISCIPLINES       | Simple Double           | Mixte                             |                      |   |
|   | DÉPARTEMENT                           | Comité Départemental 44 - Loire-Atlantique 🙁 |                 | CLASSEMENTS       |                         | P NC                              |                      | 2 |
|   | RÉGION                                | Toutes les régions 🔹                         |                 | TYPES             | 💽 Individuel 💽 Par é    | aquipe 🌔 Promobad 🔵 No            | octurne              |   |
|   | DATE                                  | Rechercher une date, une période             |                 | DISPONIBILITÉ     | Ouvert aux inscriptions |                                   |                      |   |
|   | HISTORIQUE                            | Saison en cours Toutes les saisons           | AFFICHAGE CART  | E 🏋 CARTE & LISTE |                         |                                   | C filtres par defaut |   |

Dans le premier encadré (gauche - 1) - Choix de la localisation avec son rayon et la date voulue... Mais il n'est pas nécessaire de remplir tout les champs (si on connait le nom du tournoi par exemple cela peut suffire...

Dans le second encadré (droite - 2) - Choisissez la catégorie voulue, votre discipline, le classement et enfin le type du tournoi (individuel, par équipe...)

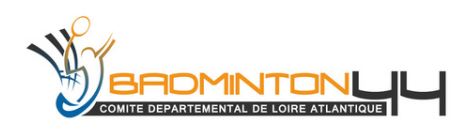

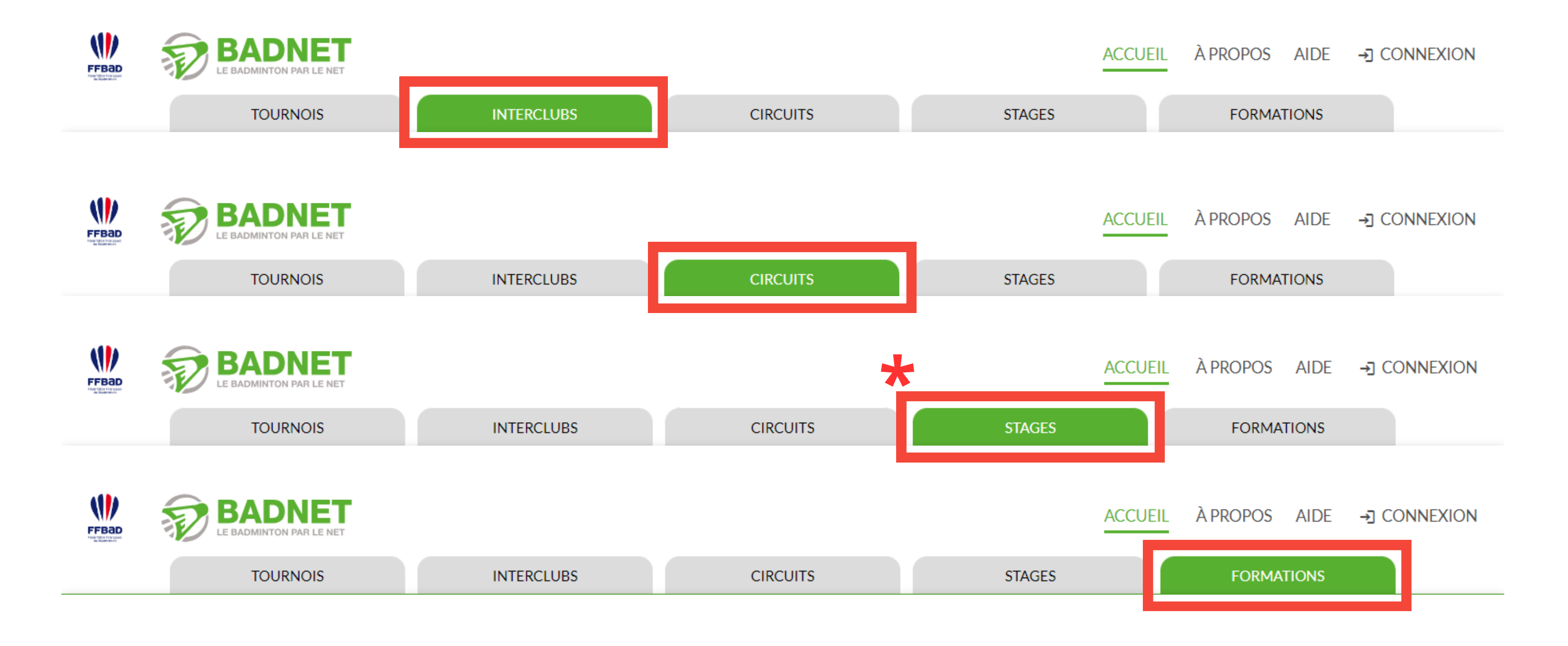

Explorez, trouvez et jouez ! BadNet simplifie toutes vos recherches pour les interclubs, circuits, stages et formations. Trouver ce que cherchez n'a jamais été aussi simple.

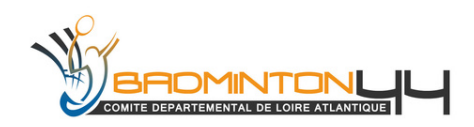

# vous

|   |                                                                                                    | JRNOIS INTERCLUBS           | CIRCU      | UITS                                                      | ACCUEI                                                                                      | L À PROPOS AIDE - CONN<br>FORMATIONS                                       | EXION                              |   |
|---|----------------------------------------------------------------------------------------------------|-----------------------------|------------|-----------------------------------------------------------|---------------------------------------------------------------------------------------------|----------------------------------------------------------------------------|------------------------------------|---|
| 1 | Q       Rechercher une compétition, un lieu         VILLE       Rechercher une ville.         DÉPARTEMENT       Tous les département         RÉGION       Toutes les régions | I<br>Rayon de 25<br>ts •    | km         | CATÉGORIES<br>DISCIPLINES<br>CLASSEMENTS<br>DISPONIBILITÉ | <ul> <li>Jeunes</li> <li>Simple</li> <li>Double</li> <li>N</li> <li>R</li> <li>D</li> </ul> | <ul> <li>Vétérans</li> <li>Parabad</li> <li>Mixte</li> <li>P NC</li> </ul> |                                    | 2 |
|   | HISTORIQUE Saison en cour                                                                                                    | rs Toutes les saisons AFFIC | HAGE CARTE | CARTE & LISTE                                             |                                                                                             |                                                                            | C filtres par defaut<br>() légende |   |

Dans le premier encadré (gauche - 1) - Pour les stages, choisissez la localisation du stage, avec un rayon et la date voulue.

Dans le second encadré (droite - 2) - Choisissez au choix le champ, catégorie, votre discipline et le classement souhaité.

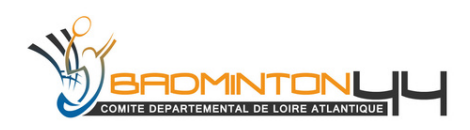

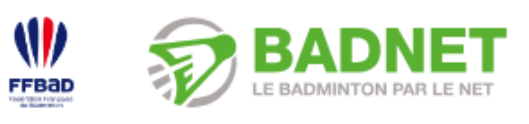

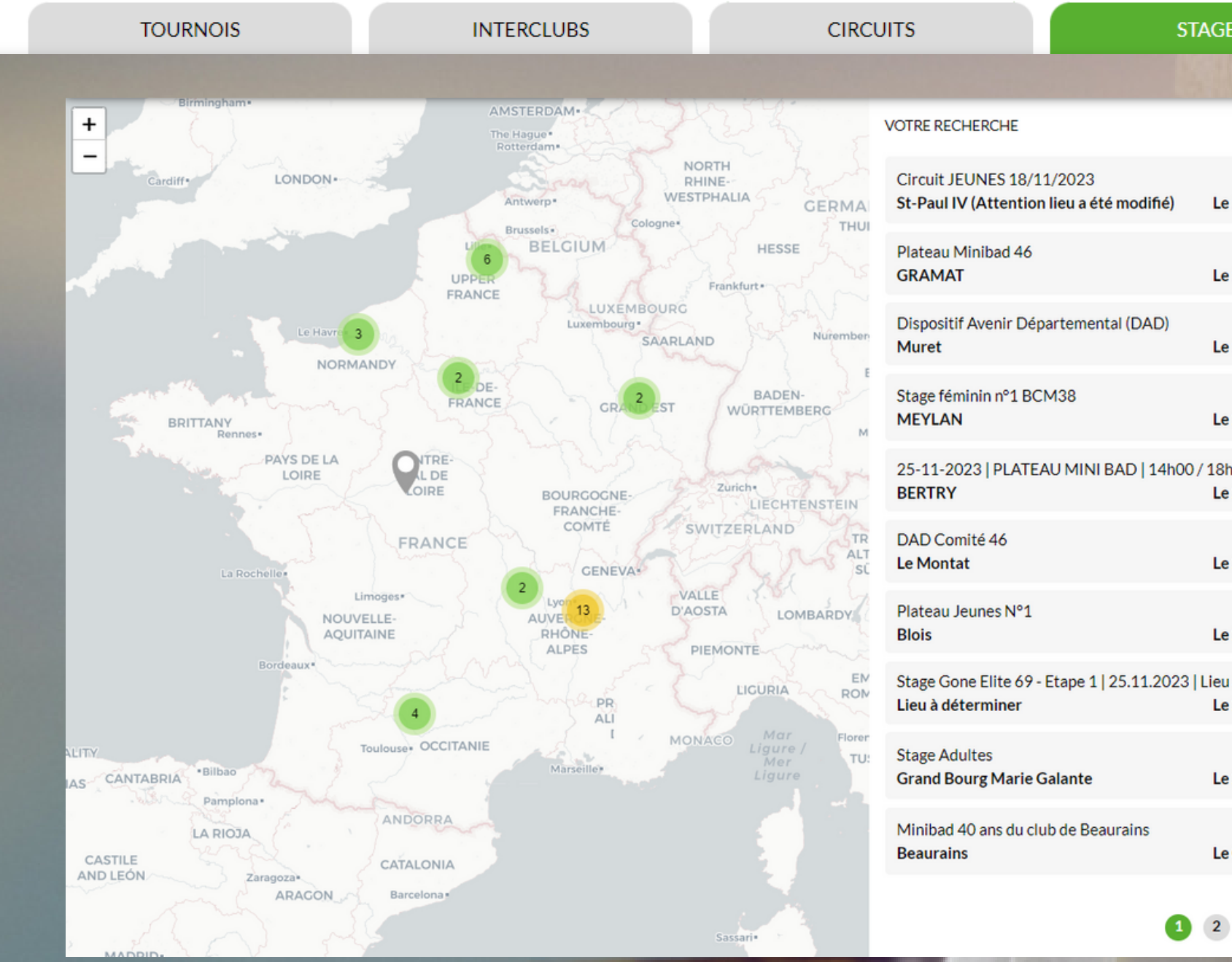

Sous la fenêtre précédente, une carte de la France avec tous les stages disponibles sera affichée.

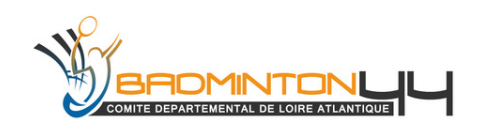

### ACCUEIL À PROPOS AIDE →] CONNEXION

| ES                              | FORMATIONS                                            |  |  |  |  |  |
|---------------------------------|-------------------------------------------------------|--|--|--|--|--|
|                                 | TICHAR STATE                                          |  |  |  |  |  |
|                                 | 48 résultats                                          |  |  |  |  |  |
| e 18 novembre                   | Jeunes N, R, D, P<br>O 1 jour restant<br>29/26        |  |  |  |  |  |
| e 18 novembre                   | O Inscriptions closes                                 |  |  |  |  |  |
| e 19 novembre                   | O Inscriptions closes                                 |  |  |  |  |  |
| e 24 novembre                   | Seniors N, R, D, P, NC<br>O 2 jours restants<br>14/20 |  |  |  |  |  |
| h00   BERTRY<br>e 25 novembre   | () Inscriptions closes                                |  |  |  |  |  |
| e 25 novembre                   | O Inscriptions closes                                 |  |  |  |  |  |
| e 25 novembre                   | Jeunes N, R, D, P<br>O Inscriptions closes            |  |  |  |  |  |
| u à déterminer<br>e 25 novembre | Jeunes N, R, D, P, NC                                 |  |  |  |  |  |
| e 28 novembre                   | Seniors N, R, D, P, NC<br>© 9 jours restants<br>0/24  |  |  |  |  |  |
| e 02 décembre                   | Jeunes NC<br>© 9 jours restants<br>11/30              |  |  |  |  |  |

1 2 3 4 • »

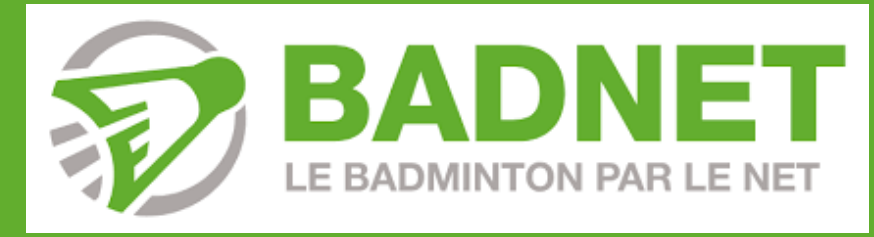

## **PAIEMENT EN LIGNE**

**Payez en ligne facilement pour toutes les compétitions sur BadNet !** 

L'organisateur a les choix suivants :

- Paiement en ligne obligatoire ou en option.
- Frais pris en charge par l'organisateur/ lui (2.9%).
- Frais laissés aux joueurs (3.9%).

ROMINTONUL

Les remboursements, si nécessaires, sont automatiques sur votre compte. Aucune action requise de votre part. Notez que les frais bancaires ne sont pas remboursables, car prélevés lors du paiement.

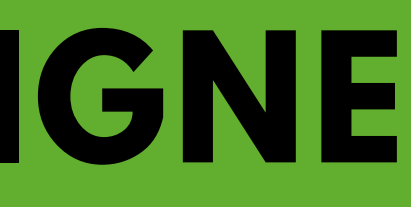

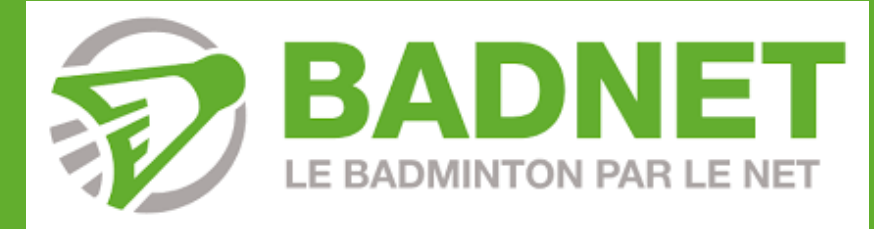

## **LIENS ET CONTACTS**

permanance@codep44-badminton.fr / franck@codep44-badminton.fr / **Contacts** : noa@codep44-badminton.fr

**BadNet : https://www.badnet.org/Src/index.php** Test de BadNet : https://test.badnet.org/Src/ Ebad : http://ebad.fr/ ScorBad : https://scorbad.fr/home/

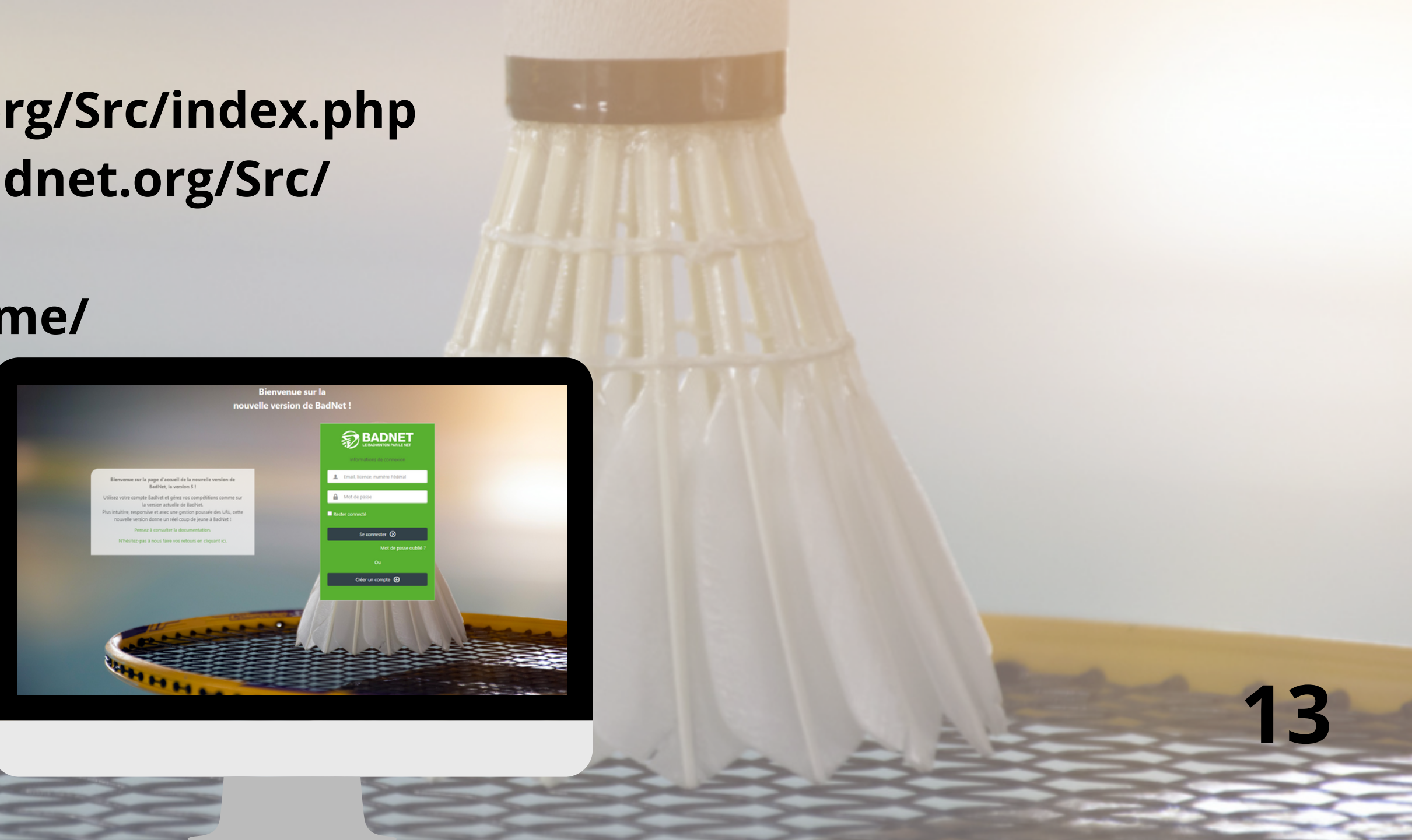

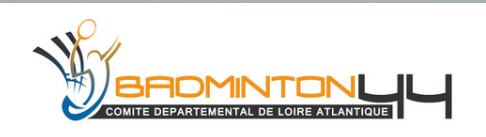

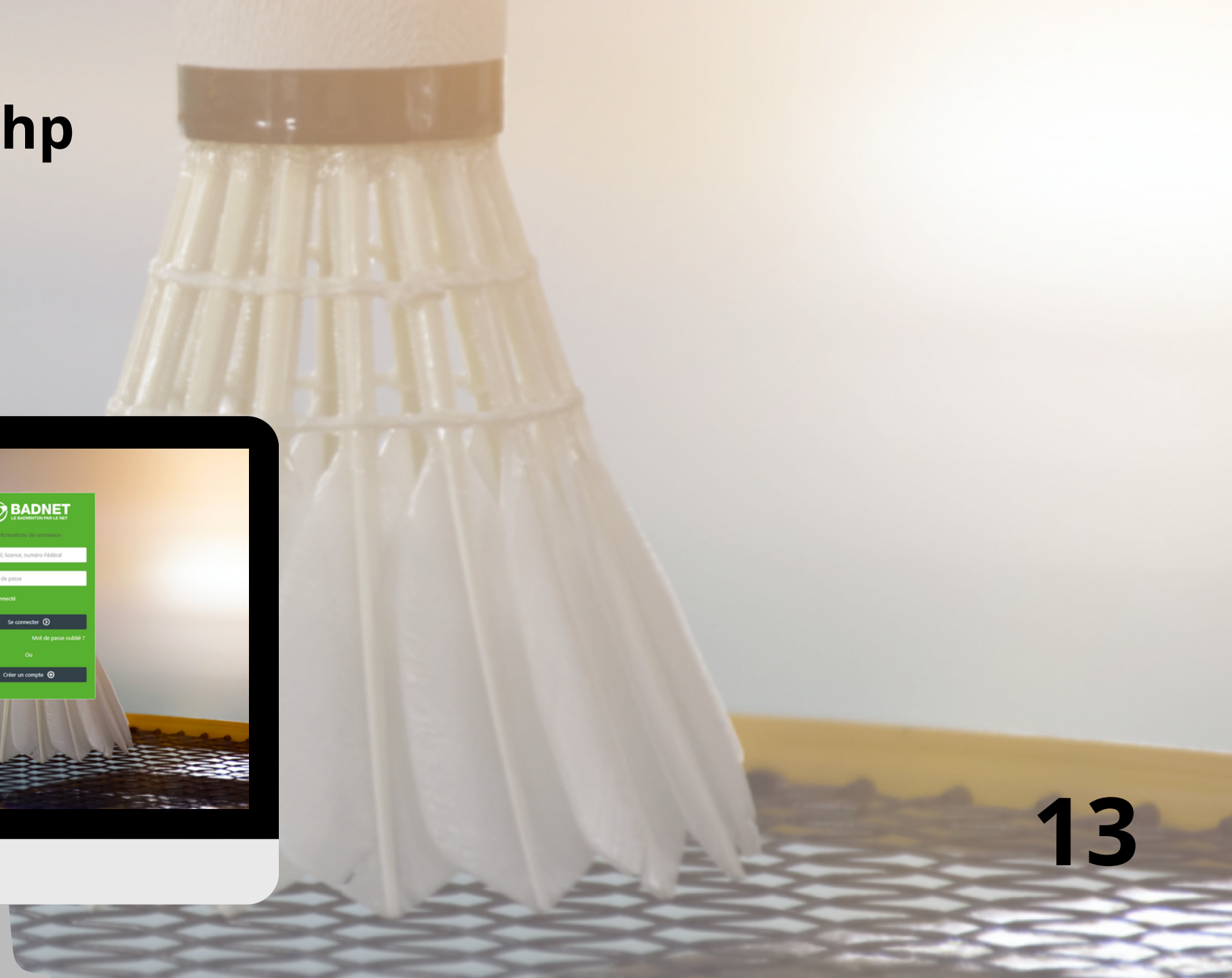